# インターネットバンキング(スマートフォン)

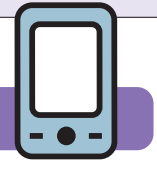

スマートフォンでインターネットバンキングをご利用いただく場合、以下の手順で初期登録が必要で す。ただし、既にパソコンで初期設定がお済の方は、スマートフォンでの初期設定は不要です。パソコ ンで設定した「ログインID」または「代表口座の支店番号・口座番号」と、ログインパスワードでサービス へのログインが可能です。

初期登録 どのように登録していくかの流れについて具体的に説明します。下記の手順に沿ってお進みください。 手順1 利用口座の登録 インターネットバンキングを利用する口座の支店番号・科目・口座番号を登録します。 ※既にインターネットバンキングをご利用のお客さまは、本画面からの登録はできません。 口座を追加する場合は、関連口座登録の画面から口座の追加を行ってください。 手順2 ご本人確認 ご本人からの申出であることを確認するため、「届出電話番号認証」および 「キャッシュカード暗証番号認証」を行います。 手順3 お客さま情報登録 インターネットバンキングサービスで利用する、「ログイン ID」「ログインパスワード」 「追加認証項目」「メールアドレス」「配信サービス」の登録を行います。 手順4 ワンタイムパスワード利用登録 お客さまに安全に取引を行っていただくため、ワンタイムパスワードご利用の登録を行います。 ※ワンタイムパスワードをご利用しない場合、振込やお客さま情報更新などの重要なお取引はご利用いただけ <u>ません</u>のでご注意ください。 初期登録完了

次ページ以降にて具体的な初期登録手順をご説明いたします。

| 手順1利用口座の登録                                                                                            |
|----------------------------------------------------------------------------------------------------|
| 大分銀行のホームページ (https://www.oitabank.co.jp) にアクセスし、トップページから<br>おおいたぎんこうダイレクトの ログイン ボタンをタップしログイン画面にはいります。 |
| で<br>た<br>分銀行<br>金融機関コード: 0183                                                                        |
| さまざまなお取引が<br>(実は おうち にいながら<br>ネット でできるんです!                                                            |
| <ul> <li>         ぼ 便要) 銀行を装う不勝なショートメッセージ         <ul> <li></li></ul></li></ul>                       |
| *ットでカンダン!<br>口座をひらく                                                                                   |
|                                                                                                    |
| 2 ログイン画面の 新規お申込み ボタンをタップします。                                                                          |
| おおいたぎんこうダイレクト                                                                                         |
| コンピュータウイルス「DreamBot(ドリ<br>ームボット)」にご注意ください。<br>金融機関を装った「ウイルス付メール」に                                     |
|                                                                                                    |
| ● 新規お申込み                                                                                              |
|                                                                                                    |

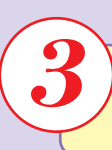

## 新規お申込みにあたっての同意事項をご確認のうえ、同意事項の全ての項目に ✓ を入れ、 同意して新規申込み ボタンをタップしてください。

| おおいたぎんこうダイレクト                                                                                                    |                                                                   |
|----------------------------------------------------------------------------------------------------|-------------------------------------------------------------------|
| サービスのご案内 新規お申込み                                                                                                    |                                                                   |
| ご利用方法 セキュリティの ご案内                                                                                                    |                                                                   |
| よくあるご質問                                                                                                    |                                                                   |
| 新規お申込みにあたっての同意事項(お申込<br>み前に必ずご確認ください)                                                                                                    |                                                                   |
| おおいたぎんこうダイレクトのお申込みにあたっては、<br><u>以下の項目への同意が必須となります。</u><br>必ずご一読いただき、内容をご理解いただいたうえでお<br>申込みください。                                                                                                    |                                                                   |
| ご利用いただけるお客さま<br>O大分銀行の普通預金口座(総合口座)のキャッシュ<br>カードをお持ちの個人のお客さま<br>・ 大分銀行に口座をお持ちでないお客さまは営業店窓<br>ロまたは、ごちらから口座開設をお願いします。<br>・ キャッシュカードを発行されていない場合は、キャ<br>ッシュカード発行後にお申込ください。<br>・ 個人名義のお客さまであっても、事業用途でご利用<br>の口座はご利用いただけません。なお、個人事業主<br>のお客さまは、事前に当行所定のお手続きが必要で<br>す。詳しくはごちち | (1)「ご利用いただけるお客さま」の内容をご確認く                                         |
| O初めておおいたぎんこうダイレクトをお申込みさ                                                                                                    | ださい。                                                              |
| れる方<br>お一人さまにつき、1契約とさせていただきます。既<br>にご契約済のお客さまは「関連口座の追加登録」をお<br>願いします。                                                                                                    |                                                                   |
| ○ <b>お申込み時点で15歳以上60歳未満の方</b><br>15歳未満または60歳以上のお客さまは、事前に当行<br>所定のお手続きが必要です。詳しくはこちら                                                                                                    |                                                                   |
| ○電話番号が大分銀行にお届けの内容から変更のない                                                                                                    |                                                                   |
| <b>万</b><br>ご利用の電話番号が、大分銀行にお届けの内容と異な<br>る場合は、電話番号の変更お手続き後にお申込ください。                                                                                                    |                                                                   |
| <ul> <li>電子メールアドレスを保有されている方</li> <li>・お取引後の内容等、重要なお知らせを行うための連絡先となりますので、電子メールアドレスの登録が必須となります。</li> <li>・以下のドメインからのメールを受信できるよう設定が必要です。</li> <li>@oitabank.co.jp</li> <li>@webcenter anser or in</li> </ul>                                                              |                                                                   |
| <ul> <li>         ・・・・・・・・・・・・・・・・・・・・・・・・・・・・・</li></ul>                                                                                                    | (2)「おおいたぎんこうダイレクトご利用規定」を<br>タップすると、PDFファイルが開きますので、<br>内容をご確認ください。 |
| <ul> <li></li></ul>                                                                                                    | (3) 同意項目の全てのチェックボックスにチェック                                         |
| ☑ お申込口座は、事業用途に使用していない口座である<br>☑ お申込口座は、キャッシュカード発行済の口座である<br>☑ 利用の電話番号と、大分銀行にお届けの電話番号は<br>図 「同じである                                                                                                    | を入れ、「同意して新規申込み」ボタンをタップし<br>てください。<br>※全てのチェックボックスにチェックを入れると       |
| 同意して新規お申込み                                                                                                    |                                                                   |

| ( |   |   |
|---|---|---|
|   | 4 | / |

### インターネットバンキングを利用する口座の登録を行います。

#### ♥ 大分銀行

| インターネット・バンキング

#### インターネットバンキングの不正利用にご注意 ください ・ 大分銀行を巻ったメールや、心当たりのない電子メールに ご注意ください、大分銀行ではメールでパスワードの入力 を頂くよっな依頼をすることは絶対にありません。そのような不審なメールへの返信は行わないようにお願いいたします。 ます。

#### 初めてご利用になる方

私は、本サービスの利用について<u>「おおいたぎんこうダイレ</u> クトご利用規定」を承諾のうえ、申込みます。

支店番号 (半角数字3桁)

科目 普通

口座番号 (半角数字7桁)

(例) 口座番号が「1234」の場合、「0001234」と入力

ログイン

#### 支店番号・口座番号

インターネットバンキングで利用する口座の支店番号・口座番号を入力し、**ログイン**ボタンをタップしてください。

※支店番号は3桁、口座番号は7桁で入力してください。桁数 に満たない場合は、各番号の前に「0」を入れて桁数を合わせ てください。

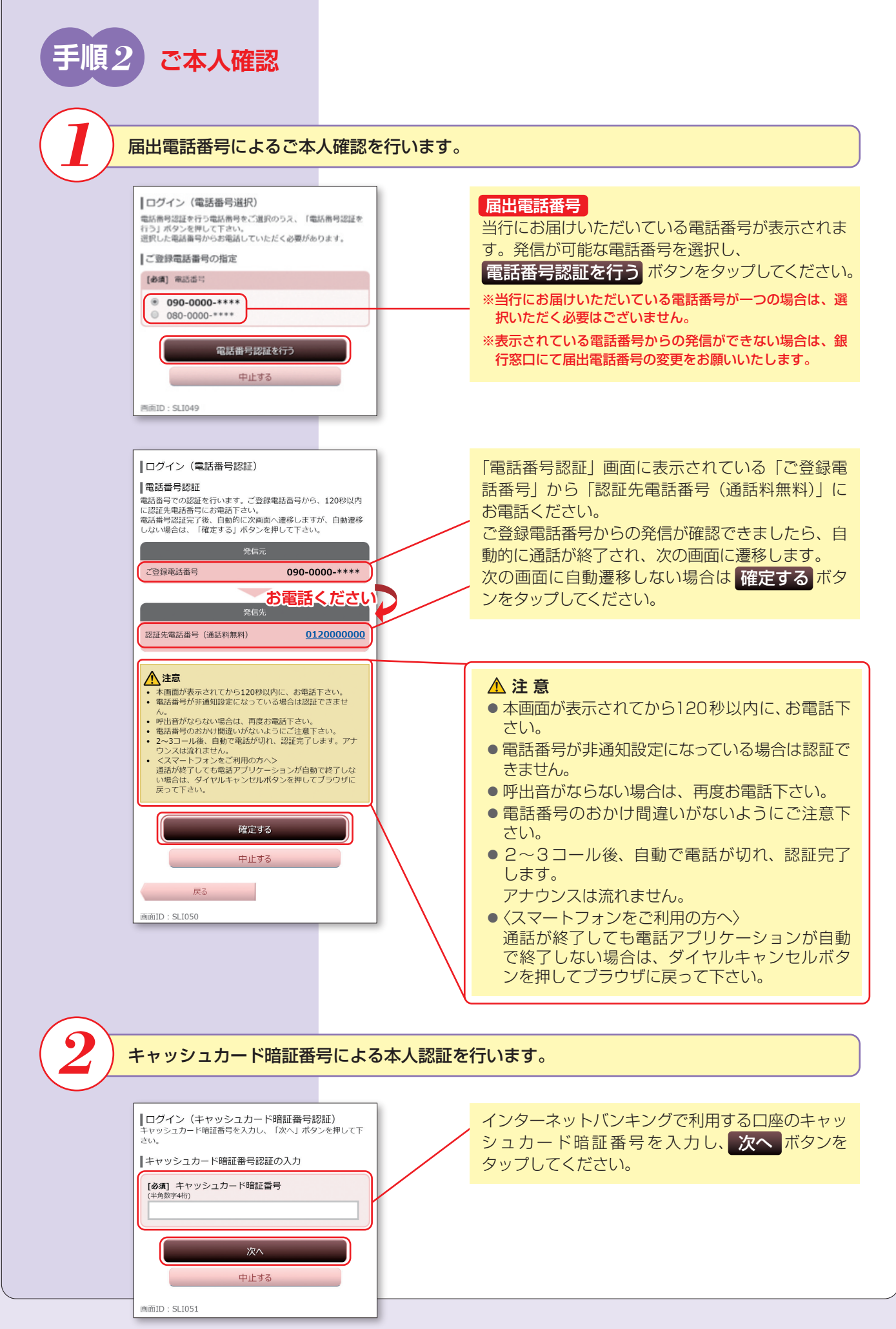

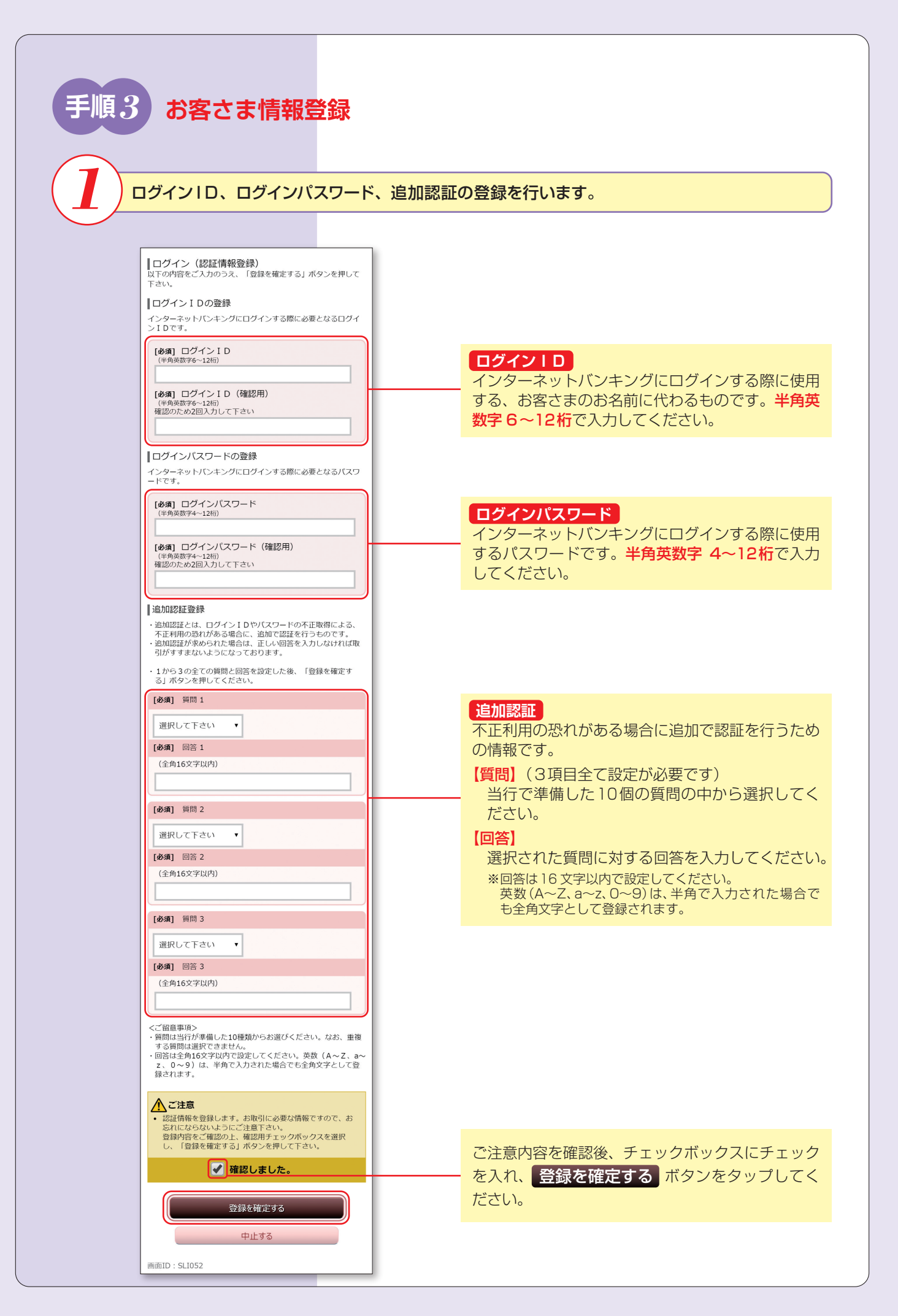

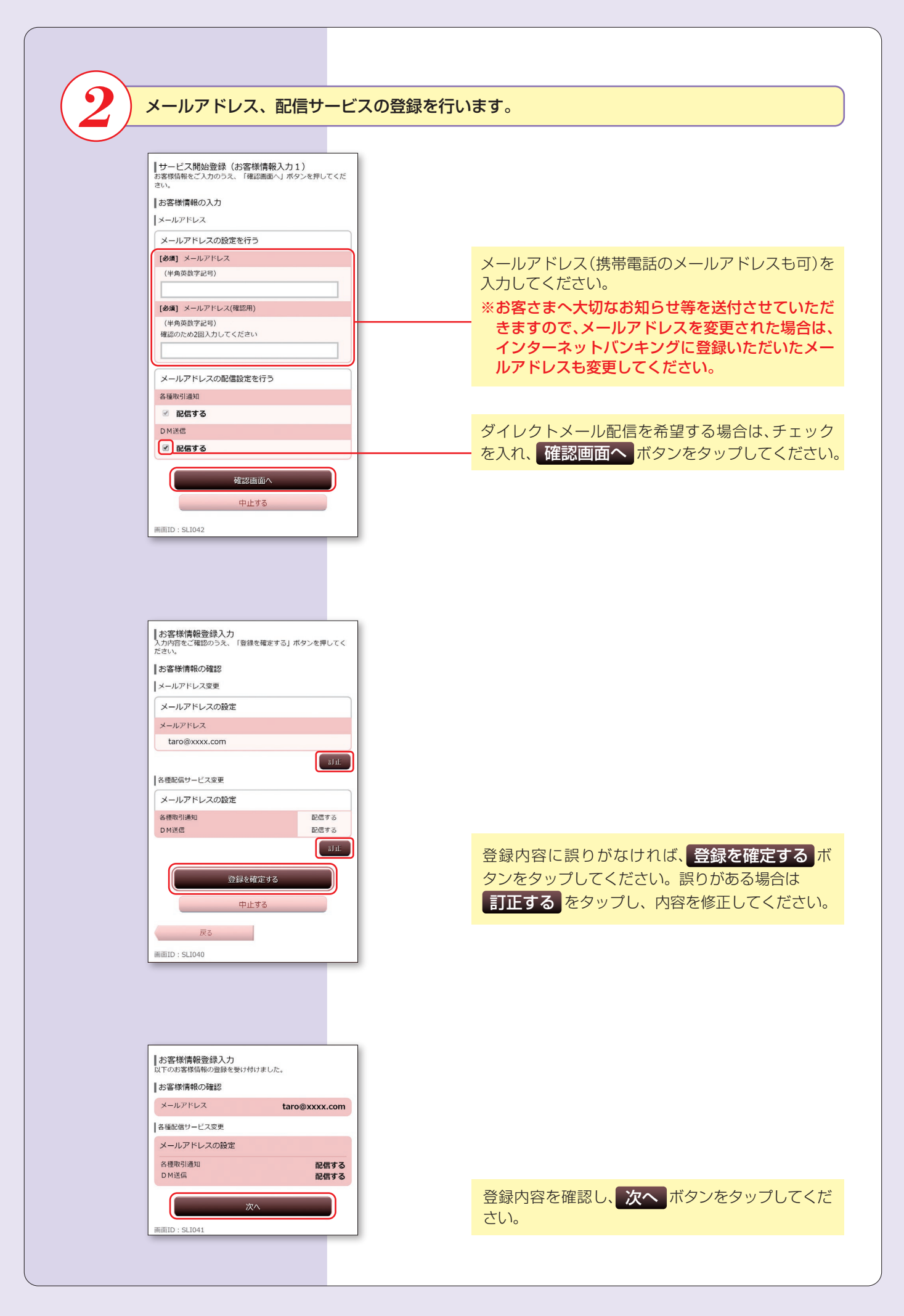

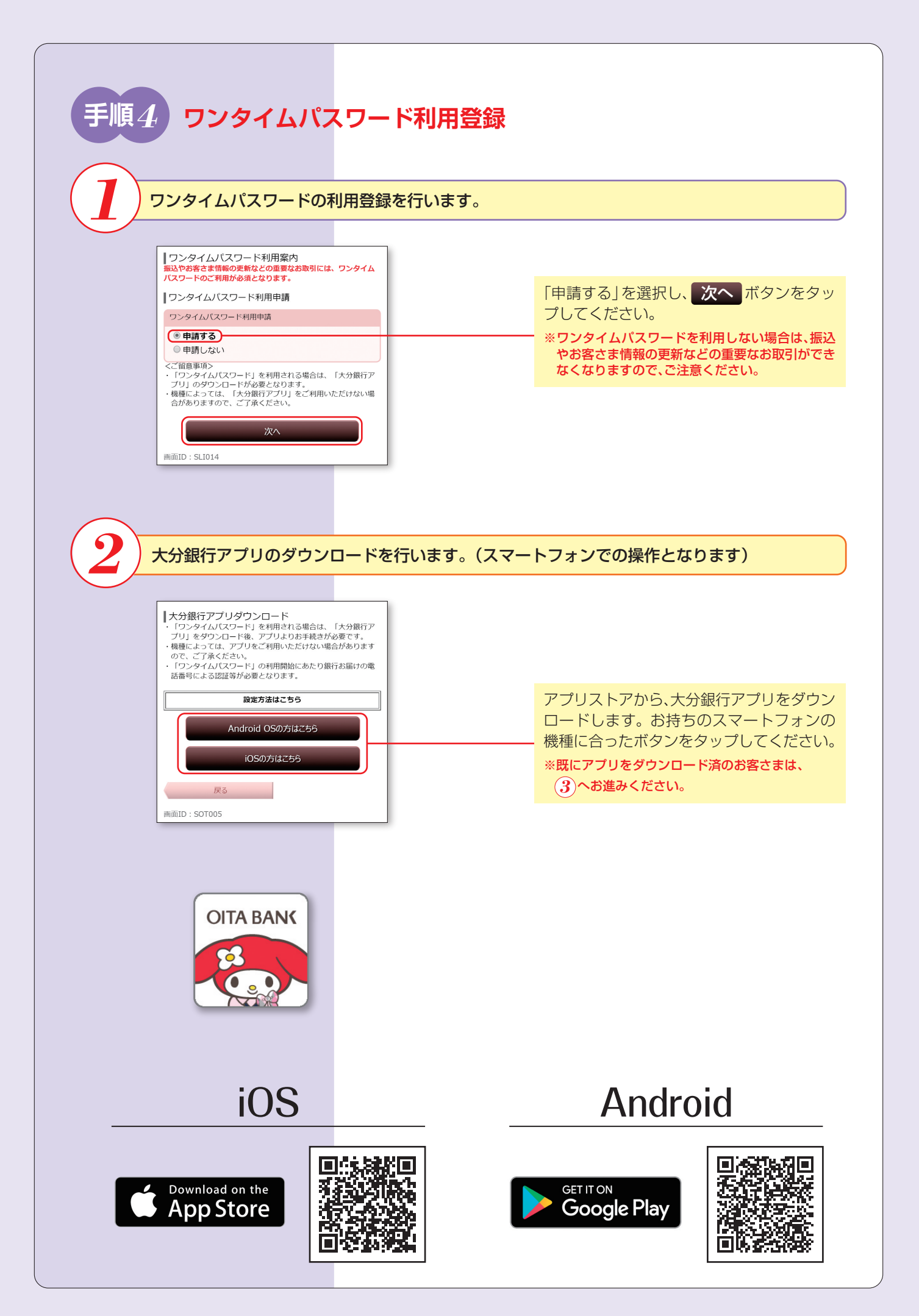

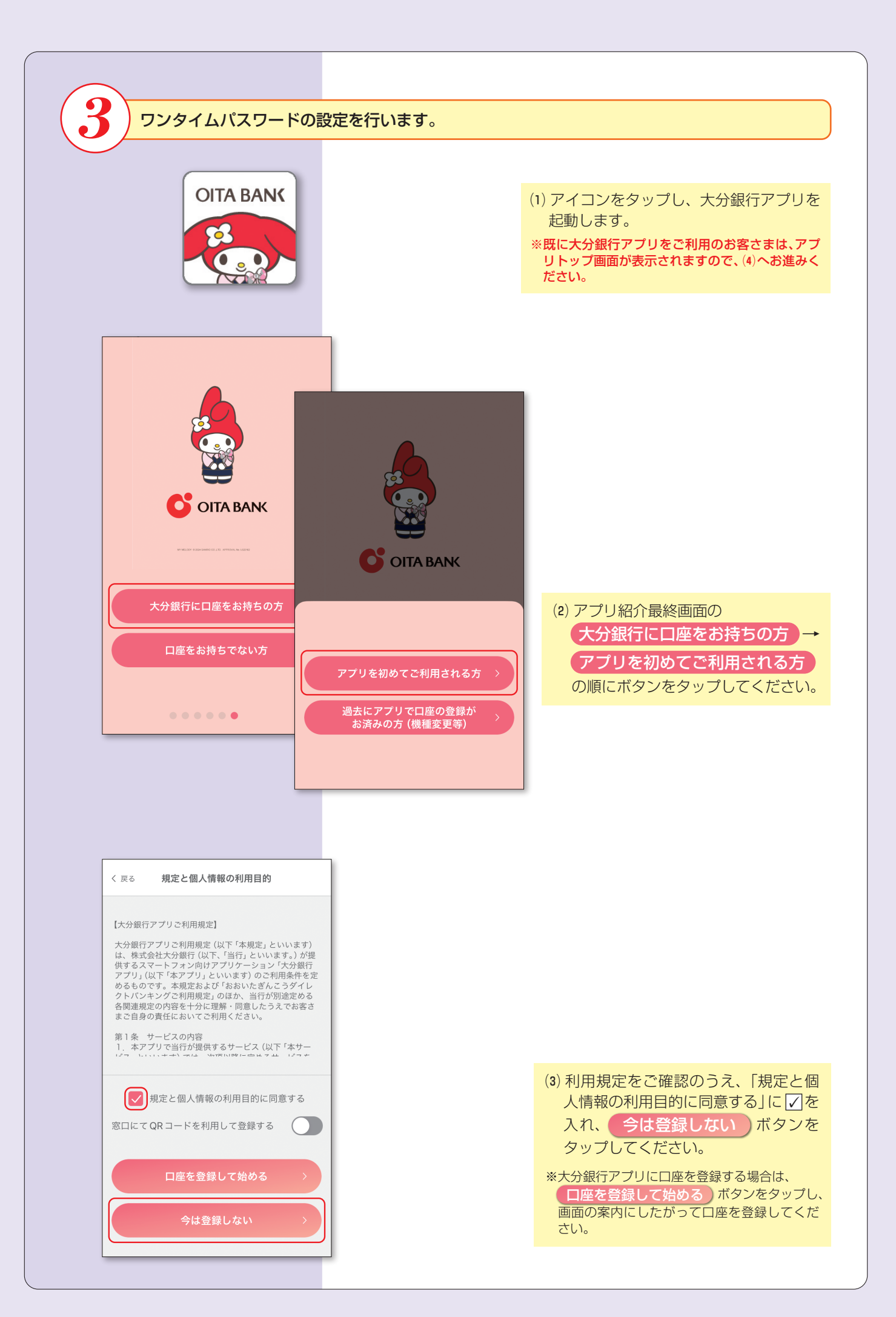

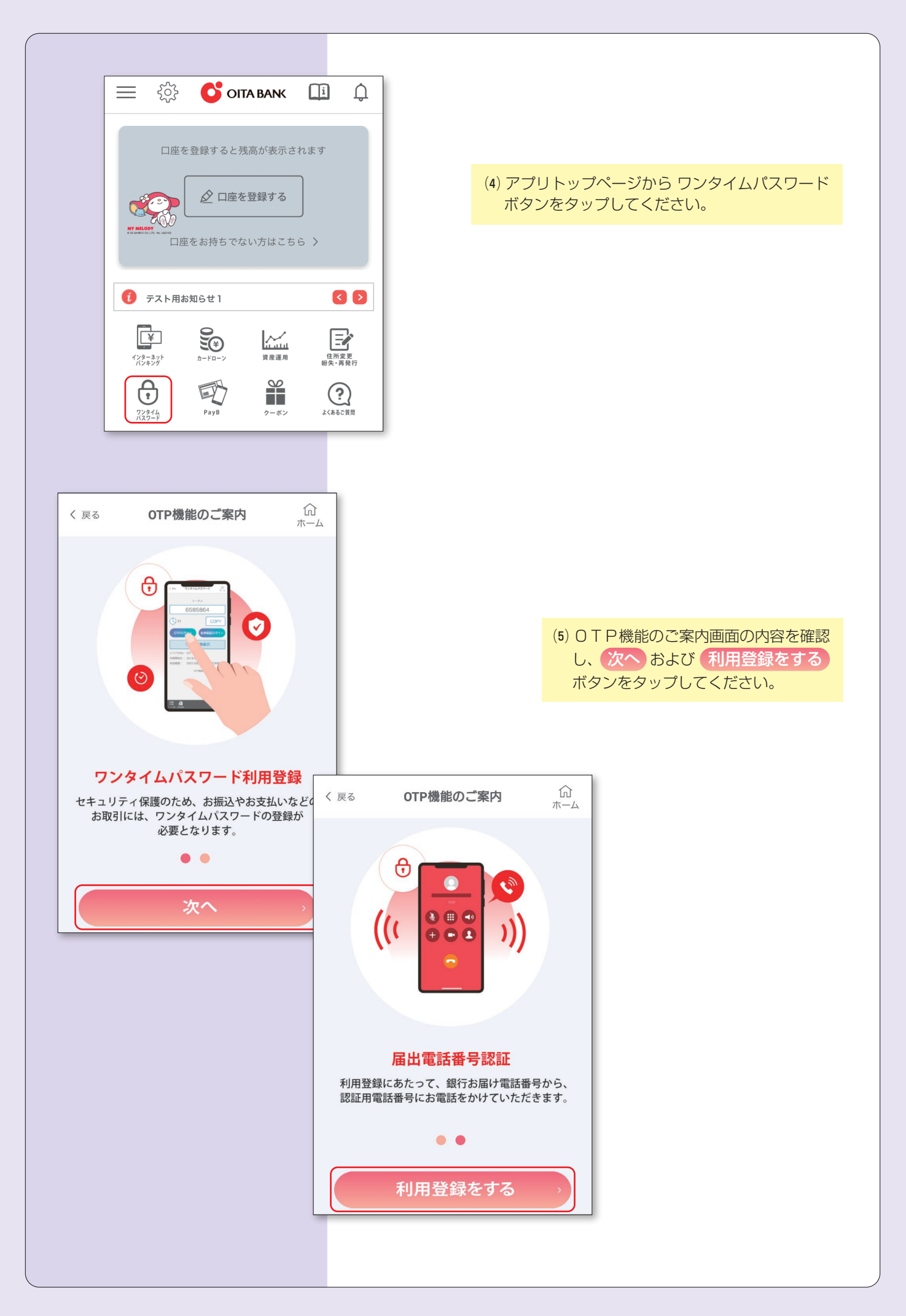

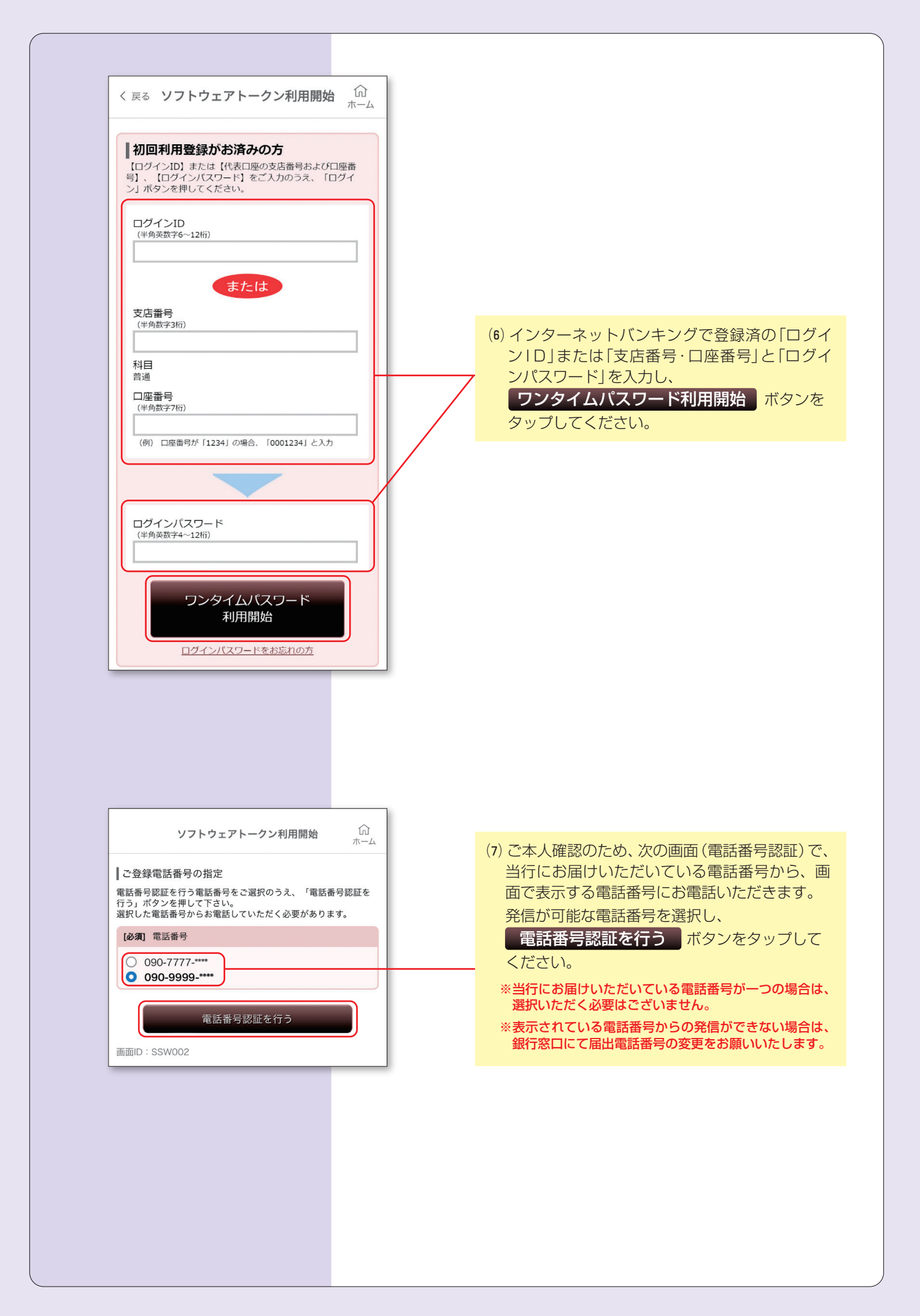

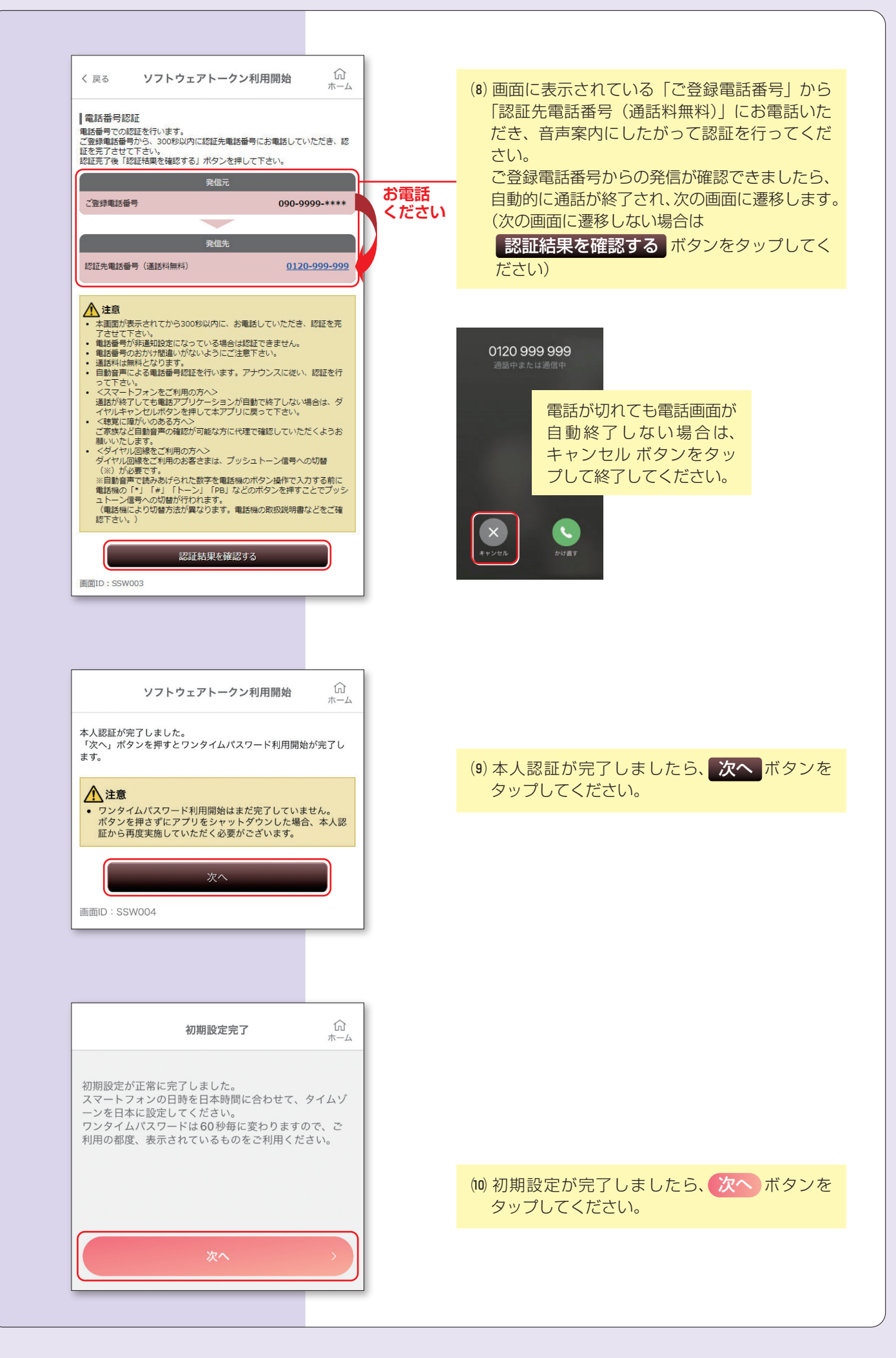

| く 戻る <b>ワンタイムパスワード</b> 命<br>ホーム |  |  |
|---------------------------------|--|--|
|                                 |  |  |
| 大分銀行                            |  |  |
| 99999999                        |  |  |
| () 7 パスワードをコピー                  |  |  |
| ログイン                            |  |  |
| び 大分銀行                          |  |  |
| ホームページへ <b>▶</b> ▶              |  |  |
| シリアルNo:COLEMPECIAL              |  |  |
| 利用開始日:2022/01/21                |  |  |
| 有効期限:2031/09/30 00:00(日本時間)     |  |  |
| ワンタイムパスワードの使い方 🗗                |  |  |

(1) ログイン ボタンをタップし、ログインして ください。ログインを行うことでワンタイムパ スワードの利用開始登録が行われ、以降ワンタ イムパスワードを使用したログイン方式に変更 されます。

以上で**初期登録は完了**です。 インターネットバンキングにログイン後、各種サービスをご利用ください。